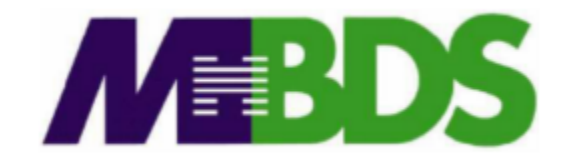

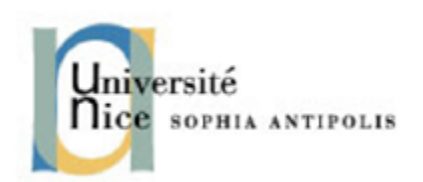

# Hadoop / Big Data

Benjamin Renaut <renaut.benjamin@tokidev.fr>

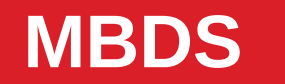

2019 - 2020

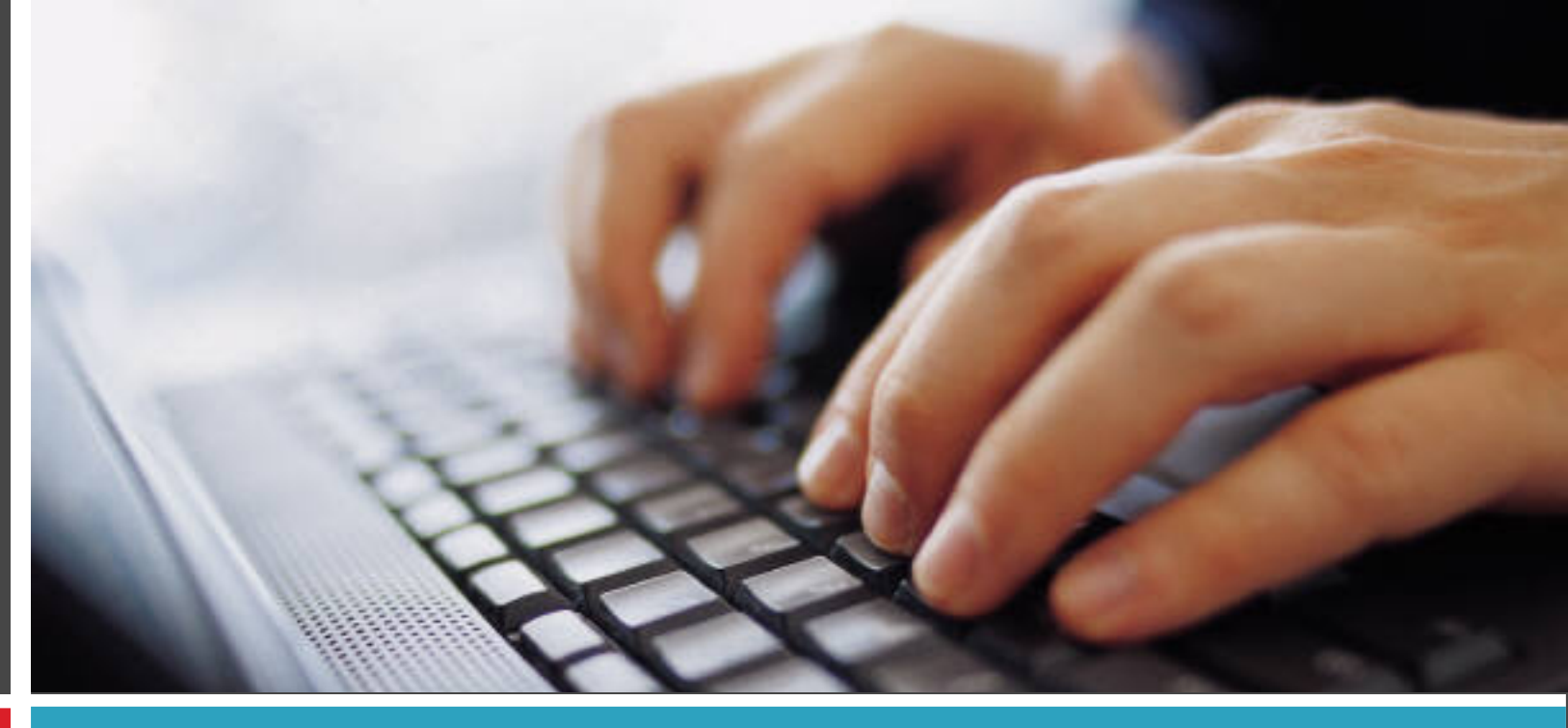

#### TP 3

MongoDB – Utilisation et API Java

# **Installation MongoDB**

- Pour ce TP, la même machine virtuelle que pour le TP précédent va être utilisée. Lancez la machine virtuelle. Connectez-vous avec l'utilisateur mbds.
- Démarrez MongoDB avec la commande: start-mongodb
- Une MongoDB démarré, vous serez en mesure de vous connecter à la base directement depuis votre machine hôte du moment que la machine virtuelle fonctionne (est lancée); une redirection de port a été ajoutée à la machine virtuelle pour le permettre.
- Cela suppose que le port TCP MongoDB (27017) ne soit pas d'ores et déjà utilisé sur votre machine par un autre serveur MongoDB (ou autre); si c'est le cas, arrétez votre instance MongoDB locale.

#### **Importation des données**

- 2
- Lancez ensuite les commandes suivantes pour importer nos données de test:

wget http://cours.tokidev.fr/bigdata/tps/primer-mongodb.json.gz gunzip primer-mongodb.json.gz mongoimport --db data --collection restaurants --drop --file primermongodb.json

• Si l'import s'est correctement réalisé, vous devriez obtenir un message:

25359 document(s) imported successfully

# **Préparation du TP**

- 3
- Vous pouvez désormais lancer le shell MongoDB:

mongo

- A noter que vous devriez également pouvoir le lancer sur la machine hôte si le shell mongoDB est installé sur votre machine, grâce au *port forwarding* mis en place.
- Ceci vous permettra également de compiler et d'exécuter votre code sur votre machine hôte directement si vous le souhaitez dans la partie Java.

## **Partie 1 – Utilisation du shell**

5

- L'instance MongoDB comporte désormais une base de données de test, « data ».
- Cette base de données comporte une collection « restaurants ».
- La première partie du TP consiste à effectuer une série d'opérations sur cette collection pour se familiariser avec le *shell* MongoDB.
- Commencez par observer le format des différents documents présents dans la collection pour vous familiariser avec ce format.
- La première étape consiste donc à sélectionner des enregistrements de la collection restaurants.

## Partie 1 – Utilisation du shell

• Essayez maintenant de:

6

- Sélectionner tous les restaurants dont le type de cuisine est italienne.
- Sélectionner tous les restaurants italiens dont le code postal est "10075".
- Sélectionner tous les restaurants dont le type de cuisine est italienne OU américaine.
- Sélectionner tous les restaurants italiens dont la note (le score) est supérieur à 50, en les triant par nom de restaurant et en n'en gardant que les 10 premiers, après avoir sauté les 5 premiers.
- Mettre à jour tous les enregistrements dont le type de cuisine est "Other" pour qu'il devienne "Autre".

## **Partie 1 – Utilisation du shell**

- Insérer un nouveau restaurant. C'est vous qui choisissez le contenu des données; mais essayez de respecter le format général existant.
- Mettre à jour votre enregistrement pour changer son type de cuisine.
- Vous pouvez évidemment vous entraîner à effectuer d'autres opérations pour vous familiariser avec le *shell*.

#### Partie 2 – API Java

- 8
- Vous devez désormais réaliser un petit programme Java (classique) qui a pour but de gérer un annuaire.
- Vous devez à minima supporter les champs: nom, prenom, et adresse e-mail.
- Votre programme doit permettre de:
  - Chercher un contact (par son adresse e-mail ou le couple nom & prénom, par exemple).
  - En ajouter un.
  - En supprimer un.
- Vous pouvez au choix permettre ces opérations via les arguments de la ligne de commande (par exemple -add nom, prenom, email) ou via une interface de lecture clavier. Le mode texte est dans tous les cas recommandé (ne pas perdre de temps à créer un GUI).

#### Partie 2 – API Java

- 9
- Vous devez créer une nouvelle base de données et une nouvelle collection pour stocker vos données. C'est vous qui choisissez le format de données.
- Si vous avez fini en avance, essayez de:
  - Rajouter la possibilité de modifier un contact.
  - Vérifier qu'un document a bien été modifié aprés la modification d'un contact; et en afficher une confirmation.
- Pour cette dernière fonctionnalité, pensez à la méthode getModifiedCount de l'objet UpdateResult mentionné en cours !
- Vous aurez par ailleurs besoin de la librairie (API MongoDB): vous pouvez utiliser Maven ou Gradle pour l'obtenir plus efficacement (voir ici: https://mongodb.github.io/mongo-java-driver/)